## How to register for ACTFL OPI, OPIc, and/or WPT:

- 1. Click on this link: <u>https://www.languagetesting.com/certifications-tests/certifications</u>
- 2. Select the language for your exam.
- 3. Scroll down to find the "Language Certification for WL & Bilingual Teacher Certification" option.
- 4. From the State option, select **Utah**.
- 5. From Teacher Candidate Program option, select "**I am not associated with any program**."
- 6. You are certifying to become a World Languages Educator (select "**Yes**").
- 7. From the dropdown menu select "Academic Dual Immersion K-12."
- 8. Read the welcome page, proctor & location information.
- 9. **Select the test you want to be certified in** (verify the required test to obtain your Utah DLI endorsement).
- 10. When scheduling, select the "**Web-Based Proctoring-Examity**", that will allow a web-based proctoring option to take tests from your own home, using a computer with a webcam and microphone.
- 11. Now you can finish the registration process. You do not need to pay the additional fee to have the results sent to WCSD. Just email us a copy of the results once you have received them.